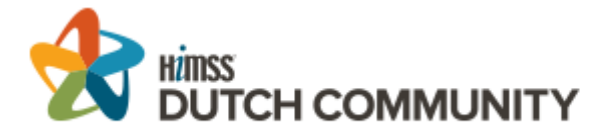

# HIMSS Europe 19 Dutch delegation registratie proces

# HIMSS registratie

3.

- 1. <u>Klik hier voor uw registratie pagina</u>
- 2. Log in met uw email en wachtwoord. Eerste keer? Maak een nieuw account aan

| Pers    | onal Informat                     | tion |        |                  |                                                         | unmee                |
|---------|-----------------------------------|------|--------|------------------|---------------------------------------------------------|----------------------|
| Title   |                                   |      |        | TWITT            | ER                                                      | пинээ                |
| *       | * Ms •                            |      | • >    | Twitter Handle   | transforming health through information and technology~ |                      |
| First N | First Name                        |      | Surnar | ne               |                                                         |                      |
| *       | * Amber                           |      |        | *                | Hidding                                                 | SAMPLE BADGE         |
| Comp    | Company/Institution               |      |        | Job Tit          | le                                                      | AMBER HIDDING        |
| *       | HIMSS Europe                      |      | *      | EMEA Communities | EMEA COMMUNITIES                                        |                      |
| Profes  | Professional Degree & Designation |      |        |                  | BARCELONA                                               |                      |
|         | BSN                               |      | CAHIMS |                  |                                                         |                      |
|         | CPHIMS                            |      | DO     |                  |                                                         |                      |
|         | FACHE                             |      | FCHIME |                  |                                                         |                      |
|         | FHIMSS                            |      | MBA    |                  |                                                         |                      |
|         | MD                                |      | MPH    |                  |                                                         |                      |
|         | MS                                |      | MSN    |                  |                                                         | Location             |
|         | NP                                |      | PA     |                  |                                                         | Messukeskus Helsinki |
|         | PharmD                            |      | PhD    |                  |                                                         | Messuaukio 1,00520   |
|         | PMP                               |      | RHIA   |                  |                                                         | Helsinki, Finland    |
|         | RN                                |      | RPh    |                  |                                                         |                      |
|         | Other                             |      |        |                  |                                                         |                      |
|         |                                   |      |        |                  |                                                         | Dates                |

Vul uw gegevens in, inclusief adres, etc.

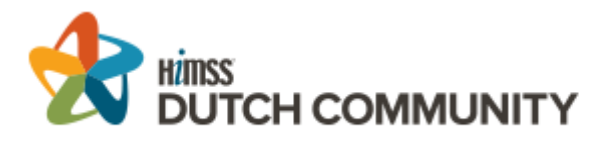

| Demographic Information                                                                                                    |                                                                            | Amber Hidding                                                                                                    |
|----------------------------------------------------------------------------------------------------|----------------------------------------------------------------------------|----------------------------------------------------------------------------------------------------|
| ote: Fields with an 🛊 are required to continue.                                                                                                    |                                                                            |                                                                                                    |
| Professional Title                                                                                                    |                                                                            |                                                                                                    |
| <ul> <li>Information &amp; Management Systems</li> <li>General &amp; Financial Management</li> <li>Clinical Management</li> <li>Others Allied to the Field</li> </ul> |                                                                            |                                                                                                    |
| • Worksite                                                                                                    |                                                                            |                                                                                                    |
| <ul><li>Healthcare Provider</li><li>Non-Healthcare Provider</li></ul>                                                                                                 |                                                                            |                                                                                                    |
| o you have any dietary requirements?                                                                                                    |                                                                            |                                                                                                    |
| <ul><li>Vegetarian</li><li>Gluten Free</li><li>Kosher</li></ul>                                                                                                    | <ul><li>Vegan</li><li>Halal</li><li>Other</li></ul>                        |                                                                                                    |
| Which days of the conference do you plan to attend?                                                                                                    |                                                                            |                                                                                                    |
| <ul><li>Tuesday</li><li>Thursday</li></ul>                                                                                                    | Wednesda                                                                   | Ŷ                                                                                                    |
| • Would you like to participate in Matchmaking                                                                                                    |                                                                            |                                                                                                    |
| Yes                                                                                                    | No                                                                         |                                                                                                    |
| you are part of a delegation please select below:                                                                                                    |                                                                            |                                                                                                    |
| Dutch                                                                                                    |                                                                            |                                                                                                    |
| ul uw gegevens in wat betreft uw wer<br>nformatie. Geef hier ook aan dat u van                                                                                        | kplek. Er zullen subme<br>de Dutch delegation                              | enu's openen voor specifieke<br>bent!                                                                                 |
| 25%<br>≝ Complimentary, Discount or Inv                                                                                                    | ite Codes                                                                  | Amber Hidding                                                                                                    |
| If you do not have a code, click the Continue button to procee                                                                                                    | d.                                                                         |                                                                                                    |
| If you have received any complimentary, discount, or invite re<br>only one code per item will be accepted. When you have finis<br>information section.                | gistration codes, enter them into th<br>ned, select Continue. Complimentar | e box provided below. Multiple codes can be applied, however<br>y and discount codes will be processed on the payment |

| <b>&gt;</b> | Discount 1   |  |  |
|-------------|--------------|--|--|
| Enter       | Another Code |  |  |

5.

4.

Heeft u een code ontvangen? Voer deze hier in.

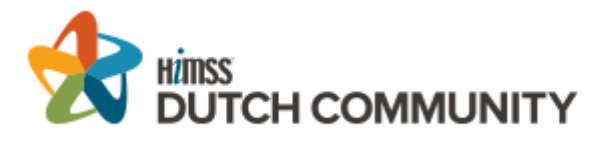

| Non Member                      | Early Bird    | Advance     | Standard      |
|---------------------------------|---------------|-------------|---------------|
|                                 | 01/12 — 15/03 | 16/03 01/04 | 02/04 — 13/00 |
|                                 | 599.00 €      | 699.00€     | 799.00 €      |
| NonSponsoring Vendor Non Member | EarlyBird     | Advance     | Standard      |
|                                 | 01/12 15/03   | 16/03 01/04 | 02/04 – 13/0  |
|                                 | 1,299.00 €    | 1,699.00 €  | 2,099.00 €    |
| Start Ups/SME Nonmember         | EarlyBird     | Advance     | Standard      |
|                                 | 01/12 15/03   | 16/03 01/04 | 02/04 – 13/00 |
|                                 | 499.00 €      | 649.00€     | 799.00 €      |
| Events Only                     | Early Bird    | Advance     | Standard      |

### Klik uw registratie type aan.

| <ul> <li>Optional Educational Events</li> </ul> | Amber Hidding |        |  |  |  |  |
|-------------------------------------------------|---------------|--------|--|--|--|--|
| Tuesday, 11 June »                              |               |        |  |  |  |  |
| Playing with Blockchain                         | 14:00 - 16:30 | 95.00€ |  |  |  |  |
| Doctors and Nurses 2.0                          | 13:00 - 16:30 | 0.00 € |  |  |  |  |
| Patients 2.0                                    | 13:00 - 16:30 | 0.00€  |  |  |  |  |
| Welcome Reception                               | 19:00 - 20:00 | 0.00€  |  |  |  |  |
| Wednesday, 12 June »                            |               |        |  |  |  |  |
| Exhibit Hall Reception                          | 18:00 - 18:45 | 0.00€  |  |  |  |  |

#### 7.

Hier kunt u optioneel extra evenementen toevoegen

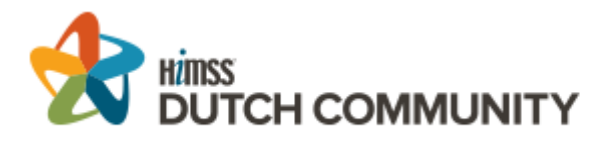

|                                                                                                    |                                                                                  | 85%                                                                                                  |                                                                                              |                                   |
|----------------------------------------------------------------------------------------------------|----------------------------------------------------------------------------------|----------------------------------------------------------------------------------------------------|----------------------------------------------------------------------------------------------|-----------------------------------|
| Review Informatic                                                                                                    | on                                                                               |                                                                                                    |                                                                                              |                                   |
| <b>Notice!</b> Please take a moment to rev<br>registrations, click [Add Another Reg<br>make your change(s), then re-submit | view your registration in<br>gistrant]. If you need to<br>that page to update yo | nformation below. If the information i<br>change any of the information, click t<br>our information. | s correct, click [Finish]. If you need to add<br>he [Edit Information] button in the sectior | additional<br>you need to change, |
| Amber Hidding                                                                                                    |                                                                                  |                                                                                                    |                                                                                              | Non Member                        |
| Contact Information                                                                                                    | Registration                                                                     | Information                                                                                          |                                                                                              | Edit Information                  |
| Demographic Information                                                                                                    |                                                                                  |                                                                                                    |                                                                                              |                                   |
| Ontional Educational Events                                                                                                | Date                                                                             | Description                                                                                          | Quantity                                                                                     | Rate                              |
| Optional Educational Events                                                                                                | 04/02/2019                                                                       | Non Member                                                                                           |                                                                                              | 799.00                            |
| <ul> <li>Registration Information</li> </ul>                                                                               | 04/02/2019                                                                       | Discount > Non Member                                                                                |                                                                                              | -119.85                           |
|                                                                                                    | 04/02/2019                                                                       | VAT Non Member                                                                                       | 1                                                                                            | 191.76                            |
|                                                                                                    | 04/02/2019                                                                       | Discount > VAT Non Member                                                                            | 1                                                                                            | -28.76                            |
|                                                                                                    | 04/02/2019                                                                       | Patients 2.0                                                                                         | 1                                                                                            | 0.00                              |
|                                                                                                    | 04/02/2019                                                                       | Welcome Reception                                                                                    | 1                                                                                            | 0.00                              |
|                                                                                                    |                                                                                  |                                                                                                    | Total Fees                                                                                   | 842.15€                           |

Review your information. Links vindt u 4 tabs waar u uw informatie kunt vinden. Als iets niet correct is kunt u rechts klikken op: Edit Information.

I have read, acknowledge and agree to the <u>Registration and Privacy Policies</u>. \*

9.

8.

Accepteer de Registration and Privacy Policies: U zult een pop-up krijgen waar u verschillende opt-in/opt-outs aan moet klikken om vervolgens onderaan uw naam te zetten. Zodra dit gedaan is, kunt u accepteren en uw registratie afronden.

10.

## \$ Payment Information

All registration fees will be applied to the card below. VAT will be charged on registration at a rate of 24% which will be added to your total fees. By submitting this registration, I authorize the 2019 HIMSS and Health 2.0 European Conference to charge my credit card account the applicable fees for the registrations (badge requests) I processed during this online session, 02/04/19.

#### Registration Cancellation Policy:

Full conference registrations, exhibit hall only passes, and single day registrations, less a 100 € cancellation fee, are refundable only if submitted in writing to <u>himsseurope@compusystems.com</u> on or before Monday, 13 May 2019. Registrations and cancellations received after Monday, 13 May 2019 are not refundable. You cannot reinstate a registration after you cancel it. HIMSS membership fees are non-refundable and non-transferable. If you cancel you are entitled to a refund, expect the refund within 3-5 business days. Registrations must be charged to Visa, MasterCard, American Express, Discover or paid by check. No purchase orders are accepted. All refunds will be issued back to the original payment type.

Name

 Amber Hidding / Non Member Total Fees
 Credit Card
 Wire Transfer
 Invoice to Cognicum Fees 842.15 € Balance Due 842.15 €

#### Klik uw betalingswijze aan.

Hier is belangrijk te weten dat in combinatie met een reisarrangement van Cognicum, u op Invoice to Cognicum moet klikken. Op deze manier krijgt u het complete pakket op 1 factuur.